## 八、 教育雲帳號申請

(一) 註冊教育雲帳號(Open ID) · 網址 <u>https://www.sso.edu.tw/</u>

(二) 點選網站上方導覽列「帳號管理」→「申請帳號」

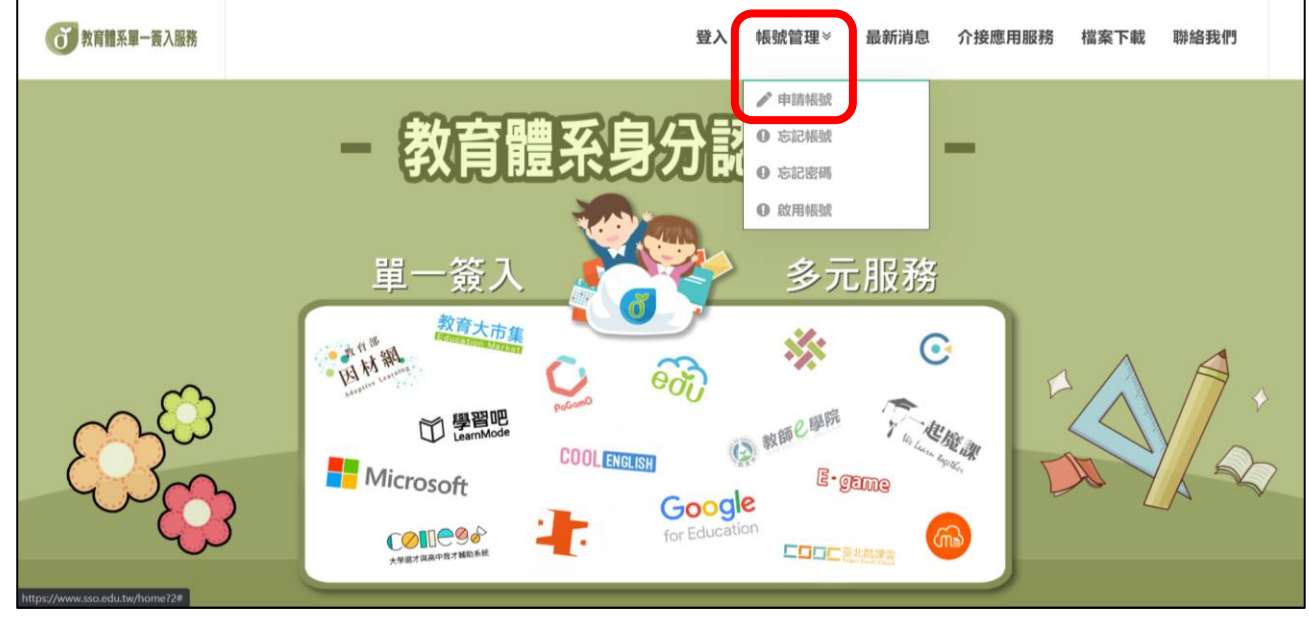

(三) 選擇縣市/行政區/學校; 高雄市→鳳山區→高中職→國立鳳山商工・完成後按「下 一步」

| 縣市                                        |   |
|-------------------------------------------|---|
| 高雄市                                       | ~ |
| 行政區                                       |   |
| 鳳山區                                       | ~ |
| 學制                                        |   |
| 高中職                                       | ~ |
| 學校(單位)                                    |   |
| 國立鳳山商工                                    | ~ |
| 此清單僅顯示本網站所支援之學校(單位),若您發現找不到您就讀/任職的學校(單位), |   |
| 請點選下方『我找不到我的學校,回報問題』按鈕,我們會儘速協助您。          |   |
|                                           |   |
|                                           |   |

我找不到我的學校,回報問題

(四) 依序填入個人資料,完成後按下一步,資料確認無誤後按下一步。

| 我有高雄市政府教育局OPENID帳號     |
|------------------------|
| 或是輸入個人資料               |
| 縣市                     |
| 高雄市                    |
| 行政區                    |
| 鳳山區                    |
| 學校(單位)                 |
| 國立圓山萬工                 |
| 姓名(必填)                 |
| 王小明                    |
| 身分證字號/居留證號(必填)         |
| E123456789             |
| 生日(必填)                 |
| 請輸入民國年月日共七碼,例如:0990520 |

下一步

| 助您  | •          |
|-----|------------|
| 學校  |            |
| (   | 高雄市)國立鳳山商工 |
| 職稱  |            |
| [教部 | 1          |
| 班級  |            |
|     |            |
| 姓名  |            |
|     | 王小明        |

回上一頁

(五) 輸入欲申請之帳號名稱與密碼,確認無誤後按下一步,點選完成註冊。

| example                       | @mail.edu.tw      | example            |                     | Øm                                    | ailedu.tw |
|-------------------------------|-------------------|--------------------|---------------------|---------------------------------------|-----------|
| 報號僅能使用半形小寫英文字母、數字、符號          | 底線「_」及符號點「.」,     | 核號僅當               | ~<br>8使用半形小寫英文字母、數寸 | 、符號底線「_」及符號點「」」                       |           |
| 且以半形小寫英文字母開讀,最短6個字元,最         | 直長20個字元。          | 且以半开               | ·小寫英文字母開讀,最短6個      | 字元,最長20個字元。                           |           |
| 密碼 (必項)                       |                   | 密碼(                | 必填)                 |                                       |           |
|                               |                   | (100.000           | )                   |                                       |           |
| 密碼最短為8個字元,最長20個字元,必須要包        | <b>出含數字及英文字元。</b> | 密碼最知               | 1為8個字元,最長20個字元。     | 必須要包含數字及英文字元。                         |           |
| 確認密碼 (必項)                     |                   | 確認視                | [碼 (必填)             |                                       |           |
| 請再次輸入您要的密碼                    |                   | CHERR              | )                   |                                       |           |
| 備用電子郵件(此信箱用於忘記密)              | 碼時收取驗證信)(必須)      | 備用電                | 【子郵件(此信箱用於忘         | (記密碼時收取驗證信)(                          | (必項)      |
|                               |                   | exampl             | e@gmail.com         |                                       |           |
| 行動電話(此電話用於忘記密碼時)              | 收取驗證簡訊)           | 行動電                | 【話 (此電話用於忘記卷        | (碼時收取驗證簡訊)                            |           |
|                               |                   | 09123              | 45678               | _                                     |           |
|                               |                   |                    | 思想佛改 医成群            | · · · · · · · · · · · · · · · · · · · |           |
| 資料無誤,下一步                      |                   |                    |                     |                                       |           |
| <b>資料無踪,下一步</b><br>育體系單一簽入服務  |                   | +) 登入 9 忘          | 記帳號 ④ 忘記            | 密碼 《申請帳》                              | 唬 ≌聯絡我們   |
| <b>資料無踪,下一步</b><br>(育體系單一簽入服務 |                   | +)登入 0 忘           | 記帳號 0 忘記            | 密碼 了申請帳                               | 號 ≌聯絡我們   |
| <b>資料無謀,下一步</b><br>[育體系單一簽入服務 | <br>亲             | ● 登入 ● 忘<br>建帳號成功! | 記帳號 ④忘記             | 密碼 一中請帳                               | 號 ⊇聯絡我們   |
| <b>資料無誤,下一步</b><br>;育體采單一簽入服務 | \$                | ● 登入 ● 忘           | 記帳號 ④ 忘記            | 密碼 一申請帳                               | 虓 □聯絡我們   |
| ★月無課,下一步 (育體系單一簽入服務)          | ÷                 | ● 登入 ● 忘<br>建帳號成功! | 記帳號 ④ 忘記            | ·密碼   中請帳9                            | 號 ≌聯絡我們   |
| ★<br>有種系單一簽入服務<br>■           | ÷                 | ● 登入 ● 5<br>建帳號成功! | 記帳號 ❹ 忘記            | ·密碼   申請帳9                            | 號 ≌聯絡我們   |

(六) 輸入帳號、密碼及驗證碼後登入教育雲

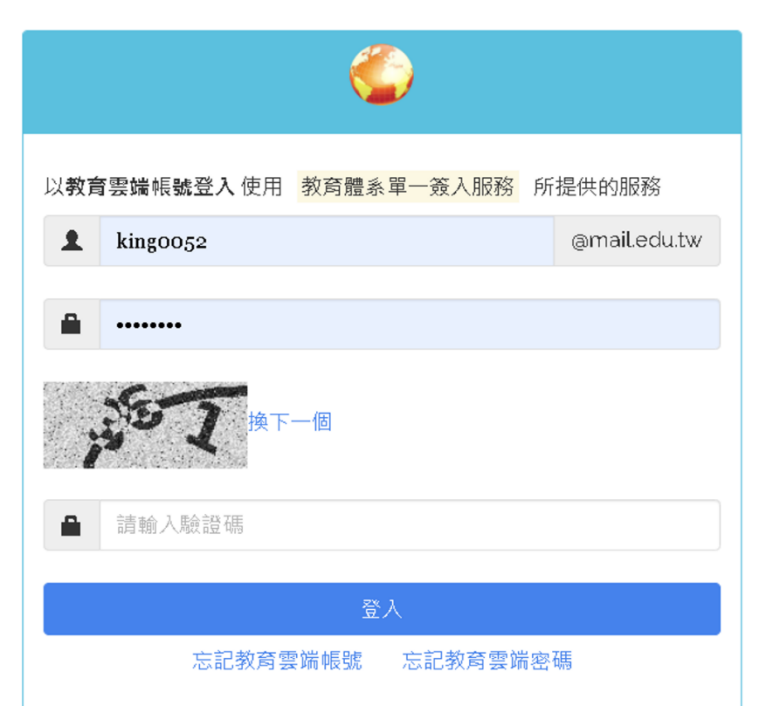

(七) 點選右上導覽列「介接應用服務」,找到教育雲校園電子郵件圖示,點選進入

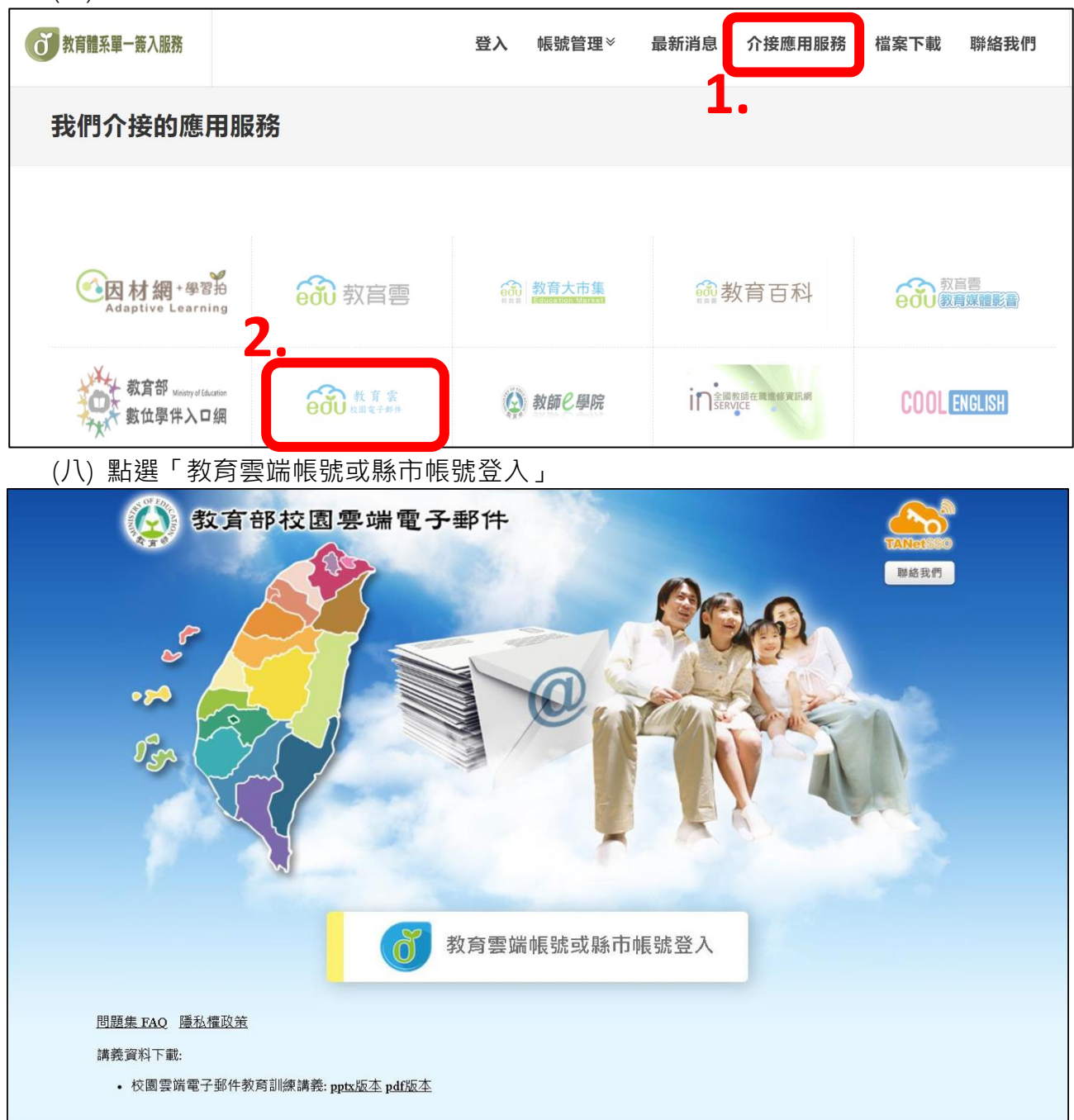

## (九) 教育雲信箱轉寄·點選「信箱服務」→「信箱資訊」→「自動轉寄設定」

| ○○○○○○○○○○○○○○○○○○○○○○○○○○○○○○○○○○○○       |     |                                            |                                                                      | <b>× ii</b> 0 F+                               | 2 5 5 2 提尋所在保                         | 言件匣   Q -   登                                    | Ш   🕜     |
|--------------------------------------------|-----|--------------------------------------------|----------------------------------------------------------------------|------------------------------------------------|---------------------------------------|--------------------------------------------------|-----------|
| a subinbin                                 |     | 信箱資訊 subinbin(                             | @mail.edu.tw                                                         |                                                |                                       |                                                  |           |
| 寫信<br>信件匣                                  | 12  | 新增看版 兩行                                    | 排版(左大) 🗸                                                             |                                                |                                       |                                                  |           |
| 通訊錄<br>雲端硬碟                                | 1.* | 登入資訊<br>狀態<br>2021/08/30 21:45:19          | 登入成功<br>網頁登入                                                         | 114.27.172.210                                 | 8                                     | 轉寄資訊<br>狀態  自動轉寄Enter<br>啟用 binna@fsvs.ks.edu.tw | 8         |
| 信箱服務                                       |     | 2021/08/30 20:57:37<br>狀態                  | 網頁登入<br>登入失敗                                                         | 114.27.172.210                                 |                                       | 啟用 subinbin@mail.edu.tw<br>狀態 過渡轉寄日 tail         | 自動轉奇設定    |
| <ul> <li>○ 外部信件</li> <li>④ 投票管理</li> </ul> |     | 2018/04/14 16:57:51<br>2018/04/14 16:57:22 | SMTP登入失敗<br>SMTP登入失敗                                                 | 125.127.15.117<br>125.127.15.117               | 觀看完整登入記錄                              | 没有資料                                             | 信件過濾 設定   |
|                                            |     | 信箱容量                                       |                                                                      |                                                | 8                                     | 公告 <b>欄</b><br>無公告                               | $\otimes$ |
|                                            |     |                                            | <ul> <li>雲端硬碟:</li> <li>信件使用:</li> <li>刺餘空間:</li> <li>總量:</li> </ul> | 0.00 MB<br>1.00 MB<br>4999.00 MB<br>5000.00 MB | 0.00 %<br>0.02 %<br>99.98 %<br>100 %  |                                                  |           |
|                                            |     | 信件匣資訊<br>信件匣<br>政信匣                        |                                                                      |                                                | ※<br>末請信件 總信件数 容量<br>15 封 27 封 100 MB |                                                  |           |

(十) 勾選「我要啟用信件自 轉寄」→ 輸入目的信箱→ 按下「確定」完成設定。

| ● <sup>(1)</sup> 校園電子郵件 |                               |
|-------------------------|-------------------------------|
| subinbin                | 信件自動轉寄                        |
| 寫信                      |                               |
| 信件匣                     | ▲ 我要啟用信件目動轉奇                  |
| 通訊錄                     | 系統自動將來信轉至下列位址,空白代表不使用該轉寄位址。   |
| 雲端硬碟                    | 電子郵件位址1: 幅號のfsyskbcedutw 用 清除 |
| 信箱服務                    |                               |
| <b>(</b> ) 信箱資訊         |                               |
| ▶ 19                    | 電子郵件位址3: 清除 清除                |
| 投票管理                    | ☑ 保留副本                        |
|                         |                               |
|                         |                               |
|                         | <b>3.</b><br>確定 取消            |